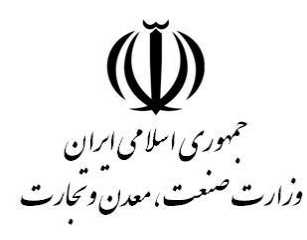

مركز توسعه تحارت الكترونيكي مركز صدوركواہی الکترونیکی میانی عام

General Intermediate Certification Authority

# راهنمای پروفایل گواهی در تولید CSR

طبقەبندى: عادى

شناسه سند: GICA.SW.User.CertProfilev0.4

شماره بازنگری: ۰٫۴

تاریخ بازنگری: ۱۴۰۰/۰۴/۱۶

| راهنمای پروفایل گواهی در تولید CSR |                                        |                    |                           |                                                                                          |
|------------------------------------|----------------------------------------|--------------------|---------------------------|------------------------------------------------------------------------------------------|
| طبقەبندى: عادى                     | شناسه سند: ICA.SW.User.CertProfilev0.4 | شماره بازنگری: ۰٫۴ | تاریخ بازنگری: ۱۴۰۰/۰۴/۱۶ | مرکز صدور گراهی انگرونیکی سالی دولتی تام<br>General Intermediate Certification Authority |

## فهرست مطالب

| ۲ | نامگذاری گواهی موجودیت نهایی             |
|---|------------------------------------------|
| ۲ | نامگذاری گواهی الکترونیکی امضا شخص حقیقی |
| ۳ | نامگذاری گواهی الکترونیکی امضا شخص حقوقی |
| ۴ | نامگذاری گواهی الکترونیکی دفتر ثبت نام   |
| ۵ | فایل تنظیمات ایجاد درخواست گواهی         |
| ۷ | ایجاد فایل pfx یا p12 از گواهی صادر شده  |

| راهنمای پروفایل گواهی در تولید CSR |                                        |                    |                           |                                                                                         |
|------------------------------------|----------------------------------------|--------------------|---------------------------|-----------------------------------------------------------------------------------------|
| طبقەبندى: عادى                     | شناسه سند: ICA.SW.User.CertProfilev0.4 | شماره بازنگری: ۰٫۴ | تاریخ بازنگری: ۱۴۰۰/۰۴/۱۶ | مرکز صدور گراهی انگرونیکی سای دولتی عام<br>General Intermediate Certification Authority |

# نامگذاری گواهی موجودیت نهایی

### نامگذاری گواهی الکترونیکی امضا شخص حقیقی

| Row | Field                            | Туре          | Status  | value                       | Language |
|-----|----------------------------------|---------------|---------|-----------------------------|----------|
| ١   | С                                | Gov  NGO  Una | اجبارى  | IR                          | En       |
|     |                                  | Gov           | اجبارى  | Governmental                | En       |
| ۲   | 0                                | NGO           | اجبارى  | Non-Governmental            | En       |
|     |                                  | Una           | اجبارى  | Unaffiliated                | En       |
| ٣   | OU                               | Gov  NGO      | اجبارى  | نام سازمان                  | Fa       |
| ۴   | OU                               | Gov  NGO      | اختيارى | نام واحد سازمانی ۱          | All      |
| ۵   | OU                               | Gov  NGO      | اختيارى | نام واحدسازمانی ۲           | All      |
| ۶   | OU                               | Gov  NGO      | اختيارى | نام واحدسازمانی ۳           | All      |
| ٧   | CN                               | Gov  NGO  Una | اجبارى  | Name Family [Sign]          | En       |
| ٨   | E                                | Gov  NGO  Una | اختيارى | Email Address               | -        |
| ٩   | SERIALNUMBER                     | Gov  NGO  Una | اجبارى  | کد (شناسه) ملی متقاضی       | All      |
| ١٠  | SN                               | Gov  NGO  Una | اجبارى  | نام خانوادگی متقاضی         | Fa       |
| ۱۱  | G                                | Gov  NGO  Una | اجبارى  | نام متقاضى                  | Fa       |
| ١٢  | Т                                | Gov  NGO      | اجبارى  | نقش یا سمت متقاضی در سازمان | All      |
| ١٣  | S                                | Gov  NGO  Una | اجبارى  | نام استان                   | Fa       |
| 14  | L                                | Gov  NGO  Una | اجبارى  | نام شهرستان                 | Fa       |
| ۱۵  | $Organization Identifier^{\tau}$ | Gov   NGO     | اجبارى  | شناسه سازمان                | All      |

<sup>&</sup>lt;sup>۱</sup> در ستون Type منظور از Una (شخص حقیقی مستقل Unaffiliated)، NGO (شخص حقیقی وابسته به غیر دولت) و Gov (شخص حقیقی وابسته به غیر دولت) و Gov (شخص حقیقی وابسته به دولت) میباشد. اگر برای یکی از فیلدها ذکر نشد به معنای عدم وجود فیلد مذکور در آن نوع گواهی میباشد. ۲ در تولید فایل CSR بجای نام فیلد OrganizationIdentifier باید از شناسه ۲٫۵٫۴٫۹۷ استفاده گردد و مقدار آن برابر با شناسه سازمان باشد.

| راهنمای پروفایل گواهی در تولید CSR |                                        |                    |                           | 6                                                                                        |
|------------------------------------|----------------------------------------|--------------------|---------------------------|------------------------------------------------------------------------------------------|
| طبقەبندى: عادى                     | شناسه سند: ICA.SW.User.CertProfilev0.4 | شماره بازنگری: ۰٫۴ | تاریخ بازنگری: ۱۴۰۰/۰۴/۱۶ | مرکز صدور گراهی انگرونیکی سانی دولتی عام<br>General Intermediate Certification Authority |

#### نامگذاری گواهی الکترونیکی امضا شخص حقوقی

| Row | Field        | Туре <sup>т</sup> | Status  | Value                                        | Language |
|-----|--------------|-------------------|---------|----------------------------------------------|----------|
| ١   | С            | Gov  NGO          | اجبارى  | IR                                           | En       |
| ۲   | 0            | Gov               | اجبارى  | Governmental                                 | En       |
| ,   | 0            | NGO               | اجبارى  | Non-Governmental                             | En       |
| ٣   | OU           | Gov  NGO          | اجبارى  | نام سازمان                                   | Fa       |
| ۴   | OU           | Gov  NGO          | اختيارى | نام واحد سازمانی ۱                           | All      |
| ۵   | OU           | Gov  NGO          | اختيارى | نام واحدسازمانی ۲                            | All      |
| ۶   | OU           | Gov  NGO          | اختيارى | نام واحدسازمانی ۳                            | All      |
| γ   | CN           | Gov  NGO          | اجبارى  | Organization Unit [Stamp]<br>نام کامل سازمان | En       |
| ٨   | E            | Gov  NGO          | اختيارى | پست الکترونیکی شخص حقوقی                     | All      |
| ٩   | SERIALNUMBER | Gov  NGO          | اجبارى  | شناسه ملی شخص حقوقی<br>(شناسه ملی شرکت)      | All      |

<sup>&</sup>lt;sup>۳</sup> در ستون Type منظور از Una (شخص حقیقی مستقل Unaffiliated)، NGO (شخص حقیقی وابسته به غیر دولت) و Gov (شخص حقیقی وابسته به دولت) میباشد. اگر برای یکی از فیلدها ذکر نشد به معنای عدم وجود فیلد مذکور در آن نوع گواهی میباشد.

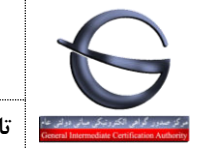

#### نامگذاری گواهی الکترونیکی دفتر ثبت نام

| Row | Field        | Type <sup>∗</sup> | Status  | Value                                                   | Language |
|-----|--------------|-------------------|---------|---------------------------------------------------------|----------|
| ١   | С            | Gov  NGO          | اجبارى  | IR                                                      | En       |
| ۲   | 0            | Gov               | اجبارى  | Governmental                                            | En       |
| 1   | 0            | NGO               | اجبارى  | Non-Governmental                                        | En       |
| ٣   | OU           | Gov  NGO          | اجبارى  | نام دفتر ثبت نام                                        | Fa       |
| ۴   | OU           | Gov  NGO          | اختيارى | نام واحد سازمانی ۱                                      | All      |
| ۵   | OU           | Gov  NGO          | اختيارى | نام واحدسازمانی ۲                                       | All      |
| ۶   | OU           | Gov  NGO          | اختيارى | نام واحدسازمانی ۳                                       | All      |
| ٧   | CN           | Gov  NGO          | اجبارى  | RaName. RA [National Code]<br>نام دفتر ثبت نام [کد ملی] | En       |
| ٨   | SERIALNUMBER | Gov  NGO          | اجبارى  | شناسه دفتر ثبت نام                                      | En       |
| ٩   | S            | Gov  NGO          | اجبارى  | نام استان                                               | Fa       |
| ١٠  | L            | Gov  NGO          | اجبارى  | نام شهرستان                                             | Fa       |
| ۱۱  | Surname      | Gov  NGO          | اجبارى  | نام خانوادگی                                            | Fa       |
| ١٢  | GivenName    | Gov  NGO          | اجبارى  | نام                                                     | Fa       |

<sup>&</sup>lt;sup>۴</sup> در ستون Type منظور از Una (شخص حقیقی مستقل Unaffiliated)، NGO (شخص حقیقی وابسته به غیر دولت) و Gov (شخص حقیقی وابسته به دولت) میباشد. اگر برای یکی از فیلدها ذکر نشد به معنای عدم وجود فیلد مذکور در آن نوع گواهی میباشد.

| راهنمای پروفایل گواهی در تولید CSR |                                        |                    |                           |                                                                                          |
|------------------------------------|----------------------------------------|--------------------|---------------------------|------------------------------------------------------------------------------------------|
| طبقەبندى: عادى                     | شناسه سند: ICA.SW.User.CertProfilev0.4 | شماره بازنگری: ۰٫۴ | تاریخ بازنگری: ۱۴۰۰/۰۴/۱۶ | مرکز صدور گراهی انگرونیکی میای دولتی عام<br>General Intermediate Certification Authority |

#### فايل تنظيمات ايجاد درخواست گواهي

مثال: **گواهی مهر سازمانی** 

برای ایجاد فایل درخواست گواهی، یک فایل به نام fa.cnf با استفاده از نرم افزار Notpad با مشخصات زیر ایجاد نمایید:

Path: C:\OpenSSL\bin File Name: fa.cnf Save as type: All Files (\*.\*) Encoding: UTF-8

| Save As                                         |                | ×       |
|-------------------------------------------------|----------------|---------|
| ← → ∽ ↑ 📙 « Local Disk (C:) → OpenSSL → bin → < | ✓ Ö Search bin | م       |
| Organize 🔻 New folder                           |                | ::: • ? |
| OneDrive Name                                   | Date modified  | Туре    |
| 💻 This PC                                       |                |         |
| 3D Objects                                      |                |         |
| Desktop                                         |                |         |
| Documents Documents                             |                | ~       |
| v <                                             |                | >       |
| File <u>n</u> am : fa.cnf                       |                | ~       |
| Save as <u>t</u> ype: All Files (*.*)           | <b>A</b> -     | · · ·   |
| ∧ Hide Folders Encoding: UTF-8                  | ✓ <u>S</u> ave | Cancel  |

سپس فایل ایجاد شده را با نرم افزار Notpad باز نموده و مقادیر مشخص شده را با مشخصات سازمان/شرکت خود مطابق جدول تکمیل نمایید.

| راهنمای پروفایل گواهی در تولید CSR |                                        |                    |                           |                                                                                           |
|------------------------------------|----------------------------------------|--------------------|---------------------------|-------------------------------------------------------------------------------------------|
| طبقەبندى: عادى                     | شناسه سند: ICA.SW.User.CertProfilev0.4 | شماره بازنگری: ۰٫۴ | تاریخ بازنگری: ۱۴۰۰/۰۴/۱۶ | مرکز صدور گرامی انگیرونیکی میڈی دولتی عام<br>General Intermediate Certification Authority |

[req] prompt = no distinguished\_name = dn

[dn] CN = Value1 [Stamp] serialNumber = Value2 O = Value3 3.OU = Value4 2.OU = Value5 1.OU = Value6 C = Value7

| Field  | Type <sup>△</sup> | Status  | Value                 | Language |
|--------|-------------------|---------|-----------------------|----------|
| Value1 | Gov  NGO          | اجبارى  | نام سازمان به انگلیسی | En       |
| Value2 | Gov  NGO          | اجبارى  | شناسه 11 رقمی سازمان  | En       |
| Value2 | Gov               | اجبارى  | Governmental          | En       |
| Values | NGO               | اجبارى  | Non-Governmental      | En       |
| Value4 | Gov  NGO          | اختيارى | نام واحدسازمانی ۲     | All      |
| Value5 | Gov  NGO          | اختيارى | نام واحد سازمانی ۱    | All      |
| Value6 | Gov  NGO          | اختيارى | نام سازمان            | Fa       |
| Value7 | Gov  NGO          | اجبارى  | IR                    | En       |

دکمه های R+II را با هم فشار دهید تا پنجره Run باز شود سپس دستور CMD را تایپ نموده و دکمه Enter را فشار دهید تا صفحه فرمان باز شود. سپس با دستورات زیر خط فرمان را در شاخه نصبی openssl قرار دهید:

CD \ CD Openssl\bin

<sup>&</sup>lt;sup>۵</sup> در ستون Type منظور از Una (شخص حقیقی مستقل Unaffiliated)، NGO (شخص حقیقی وابسته به غیر دولت) و Gov (شخص حقیقی وابسته به دولت) می باشد. اگر برای یکی از فیلدها ذکر نشد به معنای عدم وجود فیلد مذکور در آن نوع گواهی می باشد.

| راهنمای پروفایل گواهی در تولید CSR |                                        |                    |                           | 6                                                                                        |
|------------------------------------|----------------------------------------|--------------------|---------------------------|------------------------------------------------------------------------------------------|
| طبقەبندى: عادى                     | شناسه سند: ICA.SW.User.CertProfilev0.4 | شماره بازنگری: ۰٫۴ | تاریخ بازنگری: ۱۴۰۰/۰۴/۱۶ | مرکز صدور گراهی انگرونیکی سالی دوانی عام<br>General Intermediate Certification Authority |

در خط فرمان دستور زیر را اجرا نمایید.

openssl req -new -utf8 -nameopt multiline,utf8 -config fa.cnf -newkey rsa:2048 -nodes -keyout fa.key out fa.csr

با اجرای این دستور یک فایل به نام fa.csr و یک فایل به نام fa.key ایجاد می شود که به ترتیب فایل درخواست گواهی و کلید گواهی می باشد. فایل fa.csr را در اختیار مرکز صدور گواهی الکترونیکی قرار دهید تا گواهی شما مطابق با فایل config صادر شود.

#### ایجاد فایل pfx یا p12 از گواهی صادر شده

بعد از گرفتن گواهی صادر شده، آن را به fa.cer تغییر نام دهید و سپس در مسیر C:\OpenSSL\bin کپی نمایید. توجه: گواهی باید به فرمت (base 64 encoded X.509(.cer ذخیره شده باشد. وارد خط فرمان openssl شاخه bin شوید و دستور زیر را اجرا نمایید:

openssl pkcs12 -export -out fa.pfx -inkey fa.key -in fa.cer

يا

openssl pkcs12 -export -out fa.p12 -inkey fa.key -in fa.cer

با اجرای دستور، برای دسترسی به کلید از شما درخواست رمز می شود. بعد از تکرار رمز فایل خروجی fa.pfx یا fa.p12 می باشد. می باشد.